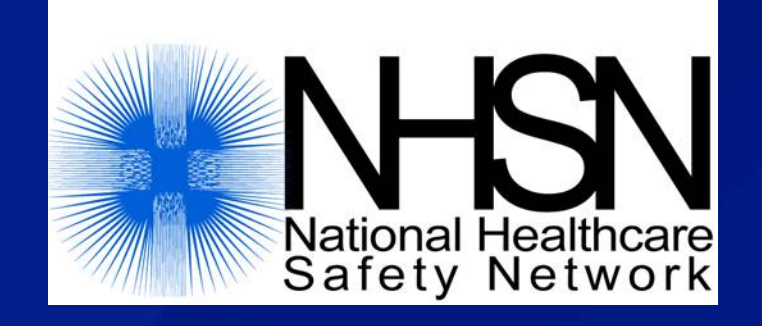

# Data Sharing in NHSN: Joining a Group and Accepting the Confer Rights Template

July 2017

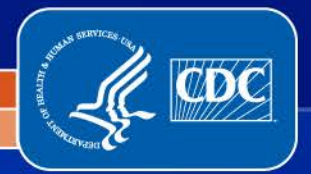

National Center for Emerging and Zoonotic Infectious Diseases

**Division of Healthcare Quality Promotion** 

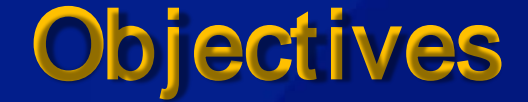

Describe the Group function in NHSN

Outline the steps to joining a Group in NHSN

Discuss data sharing with Groups and the data rights template

### **The Group Function**

- Any entity can maintain a Group in NHSN (state health departments, hospital systems, quality improvement organizations, etc.)
- Facilities can share data with these partners and agencies using NHSN's Group function
- Facilities join and provide access to data requested by Group within the NHSN application
- A facility that joins a Group does not have access to any data from other facilities in the Group
- Facilities may join multiple Groups

# Joining a Group

- Groups in NHSN have a 5 digit ID number and are protected with a joining password set by the Group Administrator
- A Group should provide facilities that would like to join:
  - The Group's 5-digit NHSN ID number
  - The Group's joining password

Administrative-level users in the facility select Group and then Join on the NHSN navigation bar to join a Group

## Joining a Group in NHSN

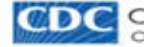

Centers for Disease Control and Prevention CDC 24/7: Saving Lives, Protecting People™

#### NHSN - National Healthcare Safety Network

|                | _ |    | 4              |                                    |                                                       |
|----------------|---|----|----------------|------------------------------------|-------------------------------------------------------|
| NHSN Home      |   |    | Memb           | Memberships                        | Memberships                                           |
| Alerts         |   |    | -              | Ŷ                                  | 9                                                     |
| Reporting Plan | * |    | Groups that h  | Groups that have access to this fa | Groups that have access to this facility's data       |
| Patient        |   |    |                |                                    | Confe                                                 |
| Event          | + |    |                |                                    | Group                                                 |
| Procedure      | * |    |                |                                    |                                                       |
| Summary Data   |   |    | Enter ID and F | Enter ID and Password for this fac | Enter ID and Password for this facility to join a new |
| Import/Export  |   |    | Crew Isla      | Group ID:                          | Group ID: X                                           |
| Surveys        |   |    | Group Join     | Group Joining Password:            | Group Joining Password:                               |
| Analysis       |   |    |                | Back                               | Back                                                  |
| Users          |   |    |                |                                    |                                                       |
| Facility       |   | ĺ. |                |                                    |                                                       |
| Group          |   | 1  | Confer Rights  | Confer Rights                      | Confer Rights                                         |
| Logout         |   | 1  | Join           | Join                               | Join                                                  |
|                |   |    | Leave          | Leave                              | Leave                                                 |

- Facility enters the 5-digit Group ID number in the Group ID field
- Facility enters the Group's joining password in the Group Joining Password field
- Password is case-sensitive
- Facility clicks on the Join Group button to join the Group

# Joining a Group in NHSN

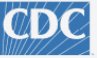

Centers for Disease Control and Prevention CDC 24/7: Saving Lives, Protecting People™

#### NHSN - National Healthcare Safety Network

| NHSN Home      |    | Memberships                                          |                                                                                           |
|----------------|----|------------------------------------------------------|-------------------------------------------------------------------------------------------|
| Alerts         |    |                                                      |                                                                                           |
| Reporting Plan | ×  | Groups that have access to this facility's data      |                                                                                           |
| Patient        | •  |                                                      | Warning X                                                                                 |
| Event          | ×. |                                                      | The decision to join a group is a decision<br>made by a facility administrator. Existence |
| Procedure      | •  |                                                      | of a group organization in NHSN should not<br>be construed as a recommendation from       |
| Summary Data   | ►  | Enter ID and Password for this facility to join a ne | CDC to join the group. CDC cannot be held                                                 |
| Import/Export  |    | Group ID: 52173                                      | access granted to the group by a facility.                                                |
| Surveys        | •  | Group Joining Password:                              | OK Capcel                                                                                 |
| Analysis       | •  | Back                                                 |                                                                                           |
| Users          | •  |                                                      |                                                                                           |
| Facility       | •  |                                                      |                                                                                           |
| Group          | •  |                                                      |                                                                                           |
| Logout         |    |                                                      |                                                                                           |

 A warning message will pop up – facility user must read the message
 Facilities must click the OK button before they can proceed

# Joining a Group – Group Data Rights

CDC Centers for Disease Control and Prevention CDC 24/7: Saving Uves. Protecting People™

#### NHSN - National Healthcare Safety Network

| IHSN Home      |   | Confer Rights - P                                     | atient Safety                              |                             |                 |                          |
|----------------|---|-------------------------------------------------------|--------------------------------------------|-----------------------------|-----------------|--------------------------|
| Alerts         |   | Conter rights 1                                       | atient safety                              |                             |                 |                          |
| Reporting Plan |   | ! Please review the data rights                       | that "LB Test Group" is requesting         | from your facility:         |                 |                          |
| Patient        |   | - Verify locations     - Press "accept" button to con | fer rights or <u>review current rights</u> | before accepting new rights |                 |                          |
| Event          |   |                                                       |                                            |                             |                 |                          |
| Procedure      |   | General                                               |                                            |                             |                 |                          |
| Summary Data   |   |                                                       | View Options                               |                             |                 |                          |
| Income Connect |   | Patient                                               | O With All Iden                            | tifiers                     |                 |                          |
| Import/Export  |   |                                                       | Without Any                                | Identifiers 🛆               |                 |                          |
| Surveys        |   |                                                       | O With Specifie                            | d Identifiers               | 1.0             |                          |
| Analysis       |   |                                                       | Gender                                     | DOB Ethnicity               | Race Reflect ID | Birthurslaht (NIC1) aska |
| Users          |   | Manthly Reportion Dise                                | CR A                                       | e# 🗆 Name 🗆 55N             | a Patient ID L  | Birthweight (NICO only)  |
| Eacliffer      |   | Data Analysis                                         |                                            |                             |                 |                          |
| r activity     | - | Facility Information                                  | 22 4                                       |                             |                 |                          |
| Group          |   |                                                       |                                            |                             |                 |                          |
| Logout         |   | Surveys                                               |                                            |                             |                 |                          |
|                |   | Year                                                  | Year                                       | Survey Typ                  | ж               |                          |
|                |   | ۵ 2010                                                | То                                         | (All)                       |                 |                          |
|                |   | Note: only complete survey da                         | ta are shared with groups.                 |                             |                 |                          |
|                |   | Infections and other Eve                              | nts (Not specific to MDRO/                 | CDI)                        |                 |                          |
|                |   | Includes Applicable Denominator                       | s and "No Events" Indicators               |                             |                 |                          |
|                |   | Plan Month                                            | Year                                       | Month                       | Year            | Event                    |

Immediately after joining the Group, the facility will be taken to a screen listing the data the Group is requesting access to (the rights template)

# Group Data Rights Template - Basics

| General                |                                                        |
|------------------------|--------------------------------------------------------|
|                        | View Options                                           |
| Patient                | ○ With All Identifiers                                 |
|                        | Without Any Identifiers △                              |
|                        | O With Specified Identifiers                           |
|                        | Gender DOB Ethnicity Race                              |
|                        | Medicare # Name SSN Patient ID Birthweight (NICU only) |
| Monthly Reporting Plan |                                                        |
| Data Analysis          |                                                        |
| Facility Information   |                                                        |

Checked box indicates the relevant piece of data is being requested by the Group

The A icon indicates areas of the data rights template that have changed (Group either is requesting new data or removing request for data)

### Group Data Rights Template - Basics

| Infections a    | ind other Events (Not :     | specific t   | MDRO/CDI)             |     |                                   |                            |
|-----------------|-----------------------------|--------------|-----------------------|-----|-----------------------------------|----------------------------|
| Includes Applic | able Denominators and INO E | venus indica | ators                 |     |                                   |                            |
| Plan            | Month                       | Year         | Month                 | Yea | ar Event                          |                            |
| In              | January                     | 2015         | To                    |     | BSI - Bloodstream Infection (CLA) |                            |
|                 | Location type:              |              | Location:             |     | Other Location Requirements:      | Your Locations             |
|                 | CC                          |              | (ALL)                 |     |                                   | All selected +             |
| In              | January                     | 2015         | То                    |     | BSI - Bloodstream Infection (CLA) |                            |
|                 | Location type:              |              | Location:             |     | Other Location Requirements:      | Your Locations             |
|                 | CC_N                        |              | (ALL)                 |     |                                   | All selected +             |
| In              | January                     | 2013         | То                    |     | BSI - Bloodstream Infection (CLA) |                            |
|                 | Location type:              |              | Location:             |     | Other Location Requirements:      | Your Locations             |
|                 | WARD                        |              | Medical Ward          |     |                                   | All selected \$            |
| In              | January                     | 2013         | То                    |     | BSI - Bloodstream Infection (CLA) |                            |
|                 | Location type:              |              | Location:             |     | Other Location Requirements:      | Your Locations             |
|                 | WARD                        |              | Surgical Ward         |     |                                   | All selected +             |
| In              | January                     | 2013         | То                    |     | BSI - Bloodstream Infection (CLA) |                            |
|                 | Location type:              |              | Location:             |     | Other Location Requirements:      | Your Locations             |
|                 | WARD                        |              | Medical/Surgical Ward |     |                                   | No locations meet criteria |

- For events and denominators, the Group specifies criteria for plan status, time period, and event or denominator type
- Red 'No locations meet criteria' message means the facility has no mapped locations for the specific location that is requested

### Group Data Rights Template – Basics

| Infection    | s and other Event                             | s (Not specific to            | MDRO/CDI) |                       |                                                                                        |                                                                                                    |     |
|--------------|-----------------------------------------------|-------------------------------|-----------|-----------------------|----------------------------------------------------------------------------------------|----------------------------------------------------------------------------------------------------|-----|
| Includes App | olicable Denominators a                       | nd "No Events" Indica         | ators     |                       |                                                                                        |                                                                                                    |     |
| Plan         | Month                                         | Year                          | Month     | Year                  | Event                                                                                  |                                                                                                    | N/A |
| In           | January                                       | 2011 To                       |           |                       | BSI - Bloodstream Infection                                                            | (CLA)                                                                                                    |     |
|              | Location type:<br>CC                          | Location:<br>(ALL)            |           | Other Loo<br>Share CL | cation Requirements:<br>ABSI data from all ICUs.                                       | Your Locations<br>41 selected<br>△                                                                                  | \$  |
| In           | January                                       | 2012 To                       |           |                       | UTI - Urinary Tract Infection                                                          | (Cath)                                                                                                    |     |
|              | Location type:<br>CC                          | Location:<br>(ALL)            |           | Other Loo<br>Share CA | cation Requirements:<br>UTI data from all ICUs.                                        | Your Locations<br>4 selected                                                                                        | •   |
| In           | January<br>Procedure:<br>COLO - Colon surgery | 2012 To                       |           |                       | SSI - Surgical Site Infection<br>Setting:<br>☑ IN □OUT                                 | <ul> <li>✓ 20000 - THIS LABEL</li> <li>✓ [INACTIVE] 3 MS - MEDSURG ICU</li> <li>✓ [INACTIVE] 3100 - 3100</li> </ul> |     |
| In           | January<br>Location type:<br>CC_N             | 2011 To<br>Location:<br>(ALL) |           | Other Lo<br>Share C   | BSI - Bloodstream Infection<br>ocation Requirements:<br>LABSI data from all neonatal I | INACTIVE] 4WEST - 4 WEST MEDICAL ICU INACTIVE] 5AICU - 5AICU CUs. All selected                                      | ↓ □ |
| In           | January<br>Procedure:<br>HYST - Abdominal hys | 2012 To<br>sterectomy         |           |                       | SSI - Surgical Site Infection<br>Setting:<br>☑ IN □OUT                                 |                                                                                                    |     |

- The facility has the option to check the N/A box to the far right of each line item to exclude that item from being shared
   The facility can use 'Your Locations' drop-down boxes on the template to include or exclude specific locations
- □ The rest of the screen is not editable

# Joining a Group – Group Data Rights

| 🛆 In        |              | Januar                                                         | v 2016                                                                                                    | Το                                          |               | FACWIDE                         | 24-Hour Observat     | ion Area           |              | All selected |                |
|-------------|--------------|----------------------------------------------------------------|----------------------------------------------------------------------------------------------------|---------------------------------------------|---------------|---------------------------------|----------------------|--------------------|--------------|--------------|----------------|
|             |              | Specific<br>CC<br>CD<br>CEI<br>CR<br>Klebsic<br>MR<br>MS<br>VR | c Organism Type:<br>INE - MDR-Acinet<br>IF - C. difficile<br>PHRKLEB - Cephf<br>E - CRE (CRE-Ecol<br>ella)<br>ISA - MRSA<br>SA - MRSA<br>E - VRE | tobacter<br>R-Klebsiella<br>Ii, CRE-Enterob | pacter, CRE-  | Event Type:<br>LABIDBId - Labor | atory-identified MDF | RO Event - Blood S | pecimen Only |              |                |
|             |              |                                                                |                                                                                                    |                                             |               |                                 |                      |                    |              |              |                |
| <b>IDRO</b> | /CDI Process | & Outcome                                                      | Measures                                                                                                    |                                             |               |                                 |                      |                    |              |              |                |
| Plan        | Month        | Year                                                           | Month                                                                                                    | Year                                        | Location Type | Lo                              | ocation              | Other Location Re  | quirements   |              | Your Locations |
|             |              |                                                                |                                                                                                    |                                             |               |                                 |                      |                    |              |              |                |
|             |              |                                                                |                                                                                                    |                                             |               | Ac                              | cept Back            |                    |              |              |                |

At the bottom of the screen, facility must select one of two buttons:

Accept button accepts template of rights and shares data with Group

Back button does not accept the template of rights – Group will not have access to any facility data

# Group Data Rights-More Training

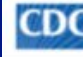

Centers for Disease Control and Prevention CDC 24/7: Saving Lives, Protecting People<sup>34</sup>

#### NHSN - National Healthcare Safety Network

| NHSN Home      |   | Confer Rights - F                                          | Patient Safe                      | ty                                |                          |            |                         |  |
|----------------|---|------------------------------------------------------------|-----------------------------------|-----------------------------------|--------------------------|------------|-------------------------|--|
| Alerts         |   |                                                            |                                   |                                   |                          |            |                         |  |
| Reporting Plan |   | ! Please review the data rights                            | that "LB Test G                   | roup" is requesting fro           | om your facility:        |            |                         |  |
| Patient        |   | - Press "accept" button to con                             | fer rights or res                 | riew current rights bef           | ore accepting new rights |            |                         |  |
| Event          |   |                                                            |                                   |                                   |                          |            |                         |  |
| Procedure      |   | General                                                    |                                   |                                   |                          |            |                         |  |
| Summary Data   |   |                                                            |                                   | View Options                      |                          |            |                         |  |
|                |   | Patient                                                    |                                   | O With All Identifie              | HTS .                    |            |                         |  |
| Import/Export  |   |                                                            |                                   | Without Any Ide                   | ntifiers 🛆               |            |                         |  |
| Surveys        |   |                                                            |                                   | O With Specified Id               | lentifiers               |            |                         |  |
| Anabala        |   |                                                            |                                   | Gender                            | DOB Ethnicity            | Race       |                         |  |
| Permitters     |   |                                                            |                                   | Medicare #                        | Name SSN                 | Patient ID | Birthweight (NICU only) |  |
| Users          | * | Monthly Reporting Plan                                     |                                   |                                   |                          |            |                         |  |
| Facility       |   | Data Analysis                                              |                                   | 12 🛆                              |                          |            |                         |  |
| Group          |   | Facility Information                                       |                                   | 2 💩                               |                          |            |                         |  |
| Logout         |   | Surveys                                                    |                                   |                                   |                          |            |                         |  |
|                |   | Year                                                       |                                   | Year                              | Survey                   | vpe        |                         |  |
|                |   | A 2010                                                     | То                                |                                   | (All)                    |            |                         |  |
|                |   | Note: only complete survey d                               | ata are shared w                  | with groups.                      |                          |            |                         |  |
|                |   | Infections and other Eve<br>Includes Applicable Denominato | ents (Not spe<br>rs and "No Event | cific to MDRO/CE<br>s' Indicators | XI)                      |            |                         |  |
|                |   | Plan Month                                                 |                                   | Year                              | Month                    | Year       | Event                   |  |

Please refer to the Guide to Setting Up the Confer Rights Template on the NHSN web site for more detailed information and instructions

## After Joining a Group and Accepting Rights

RARGEN

1th SOW Test Facility B

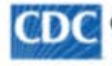

Centers for Disease Control and Prevention CDC 24/7: Saving Lives, Protecting People™

#### NHSN - National Healthcare Safety Network

| NHSN Home      |   | Membe               |
|----------------|---|---------------------|
| Alerts         |   |                     |
| Reporting Plan |   | Conferred Conferred |
| Patient        | × |                     |
| Event          |   | Groups that hav     |
| Procedure      |   | Tes                 |
| Summary Data   |   |                     |
| Import/Export  |   | Enter ID and Pas    |
| Surveys        |   |                     |
| Analysis       | * | Group Joinin        |
| Users          |   |                     |
| Facility       | * |                     |
| Group          |   |                     |
| Logout         |   |                     |

rships Rights saved successfully for group LB Test Group (44783). e access to this facility's data Test Group (44783) st Group for HAI (39894) Groups sword for this facility to join a new group Group ID: g Password: Back

When the template is accepted, data sharing is complete Group will be added to the list of Groups the facility belongs to on the Memberships Screen

# Group Data Rights-Updated Template

|                | nters<br>24/7: Se | for Disease Control and Prevention<br>aving Lives, Protecting People™ |                                    |                                   | NHSN<br>National Healthcare<br>Safety Network |
|----------------|-------------------|-----------------------------------------------------------------------|------------------------------------|-----------------------------------|-----------------------------------------------|
| NHSN - Nat     | tiona             | l Healthcare Safety Network                                           |                                    |                                   | LBARGEN<br>11th SOW Test Facility A           |
| NHSN Home      |                   | Confer Rights Not Accepted Li                                         | st                                 |                                   |                                               |
| Alerts         |                   | A Define rights have been changed                                     | affecting the Group below. You may | accept new rights or leave the gr | oup. Click the Group Name to view             |
| Reporting Plan | - F.              | and accept new rights.                                                |                                    |                                   |                                               |
| Patient        | •                 |                                                                       |                                    |                                   |                                               |
| Event          |                   |                                                                       |                                    |                                   |                                               |
| Procedure      | +                 | Name †                                                                | Group ID                           | Status                            | Status Date                                   |
| Summary Data   |                   | LB Test Group                                                         | 44783                              | Not Accepted                      | Jan 19 2017 9:02AM                            |
| Import/Export  |                   |                                                                       |                                    |                                   |                                               |

If a Group makes changes to the data rights they are requesting, the facility is notified immediately upon logging in to NHSN

Facility can click on link under Group Name to view the updated data rights request and accept updated template or leave Group

### Group Options-the Memberships Screen

LBARGEN

11th SOW Test Facility A

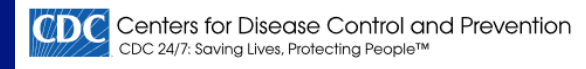

#### NHSN - National Healthcare Safety Network

| NHSN Home      |   | Memb               | perships                                             |  |
|----------------|---|--------------------|------------------------------------------------------|--|
| Alerts         |   |                    |                                                      |  |
| Dashboard      |   |                    |                                                      |  |
| Reporting Plan | • | Groups that ha     | DW Test Group (40938)                                |  |
| Patient        | • | LB Test<br>Test Gr | t Group (44783)<br>roup for HAI (39894)              |  |
| Event          | • | Test Su<br>Test Su | uper Group (sgrp:41225)<br>uper Group 2 (sgrp:44302) |  |
| Procedure      | • | Enter ID and P     | assword for this facility to join a new group        |  |
| Summary Data   | • |                    | Group ID:                                            |  |
| Import/Export  |   | Group Join         | ing Password: Join<br>Group                          |  |
| Surveys        | • |                    | Pack                                                 |  |
| Analysis       | • |                    | Dack                                                 |  |
| Users          | • |                    |                                                      |  |
| Facility       | • |                    | _                                                    |  |
| Group          | • | Confer Rights      |                                                      |  |
| Logout         |   | Join               |                                                      |  |
|                |   | Leave              |                                                      |  |
|                |   | Nominate           |                                                      |  |

- Facility can update locations being shared with Group using the Confer Rights button
   Facility can leave the Group and stop all data sharing
  - using the Leave Group button

## Summary

- Facilities can share data with other entities using the Group function
- Facilities join a Group using the Group's 5 digit NHSN ID number and joining password
- Facilities must accept a template of requested data rights from the Group before any data is shared
- The data rights template is not editable by the facility, with the exception of locations for certain event or denominator types
- Facilities are notified when data requested by a Group changes

### NHSN Help Desk – <u>nhsn@cdc.gov</u> NHSN Home Page – <u>https://www.cdc.gov/nhsn</u>

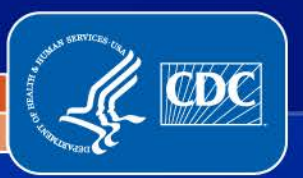

National Center for Emerging and Zoonotic Infectious Diseases Division of Healthcare Quality Promotion